13-06-2024

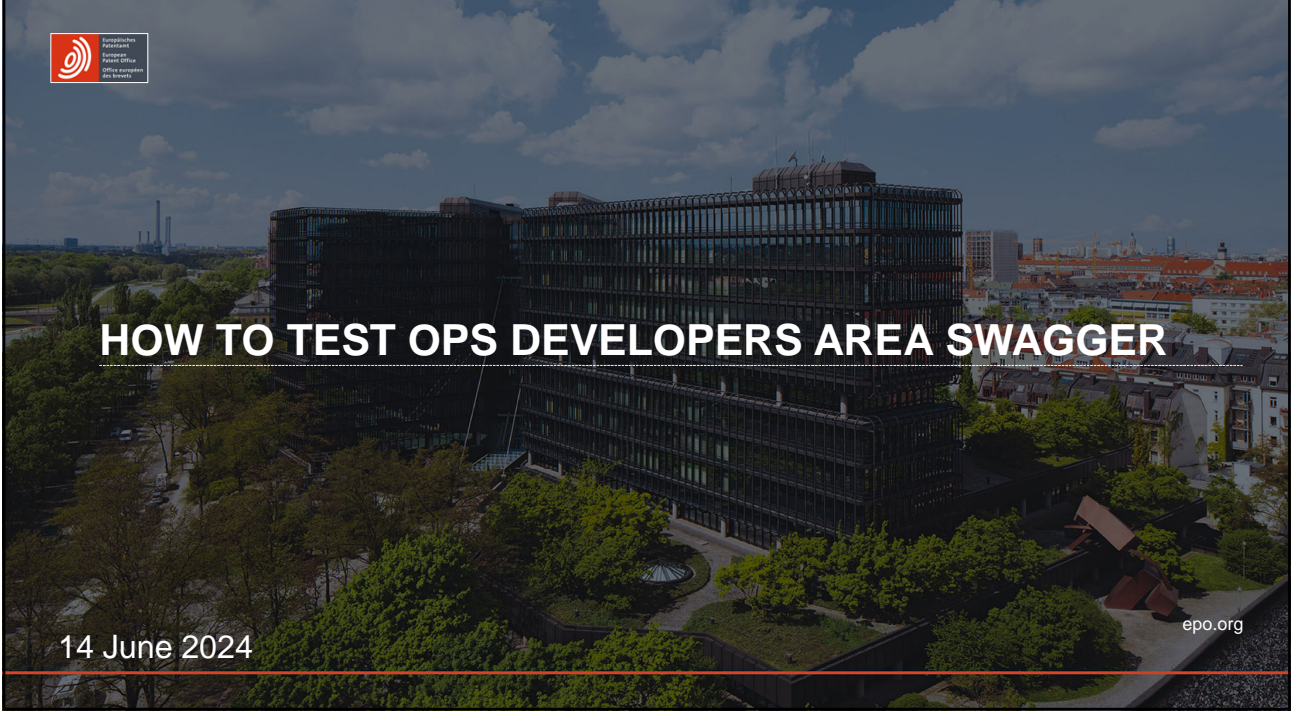

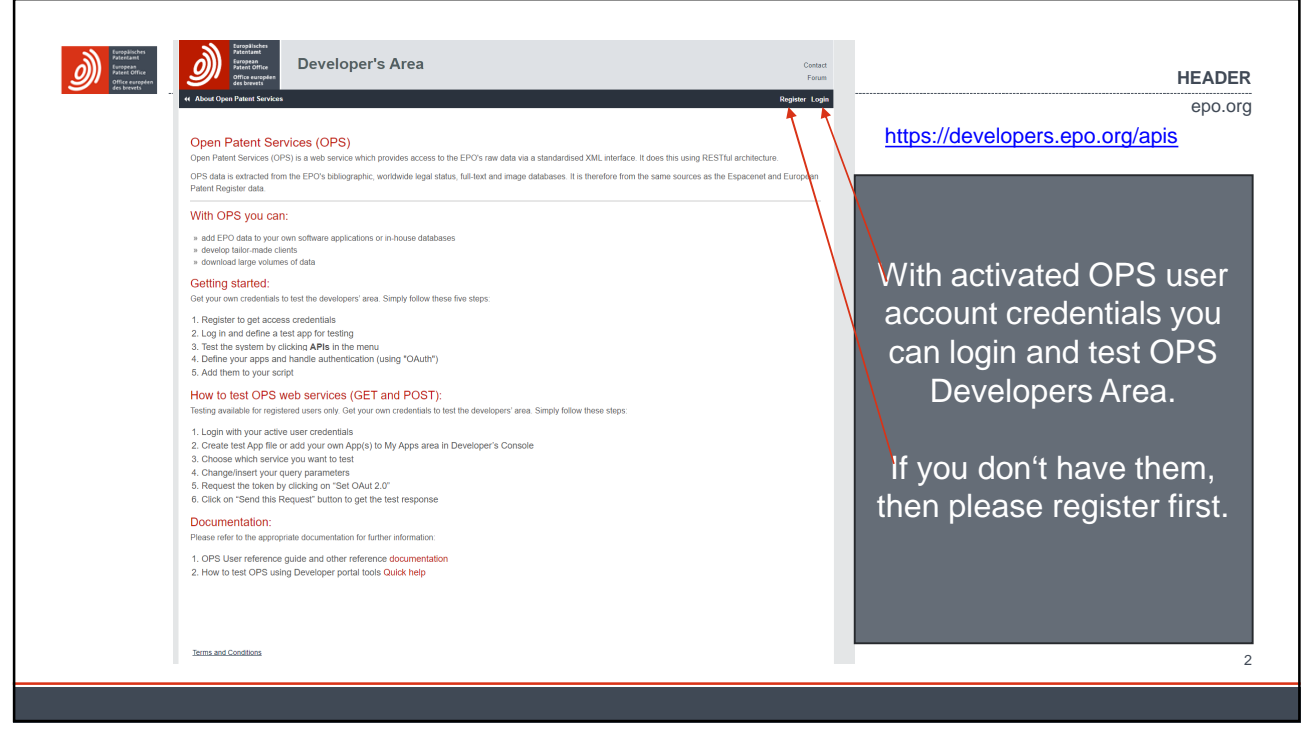

| <complex-block><complex-block><complex-block><complex-block><complex-block></complex-block></complex-block></complex-block></complex-block></complex-block> | Possible Possible Pos | HEADER<br>epo.org                                                                     |
|----------------------------------------------------------------------------------------------------|----------------------------------------------------------------------------------------------------|---------------------------------------------------------------------------------------|
| <complex-block><complex-block><complex-block><complex-block><complex-block></complex-block></complex-block></complex-block></complex-block></complex-block> | EVI Context Structure Appearance People Configuration Help   Image: Structure Battent Office<br>Office européen<br>des brevets Developer's Area                                                                                                    | Log out<br>Contact<br>Forum                                                           |
|                                                                                                    | Image: wide outpane latent Services   APIs     View   Edit   Outline   Track   Accesss control     Image: wide outpane latent Services   Apis   Contact   Four     Image: wide outpane latent Services   APIs   My Apps   Edit Profile   Logost     Image: wide outpane   My Apps   Edit Profile   Logost   Add a new App I and the mass you like.                                                                                                    | When using first<br>time, create a<br>"dummy" app under<br>My Apps after you<br>Login |

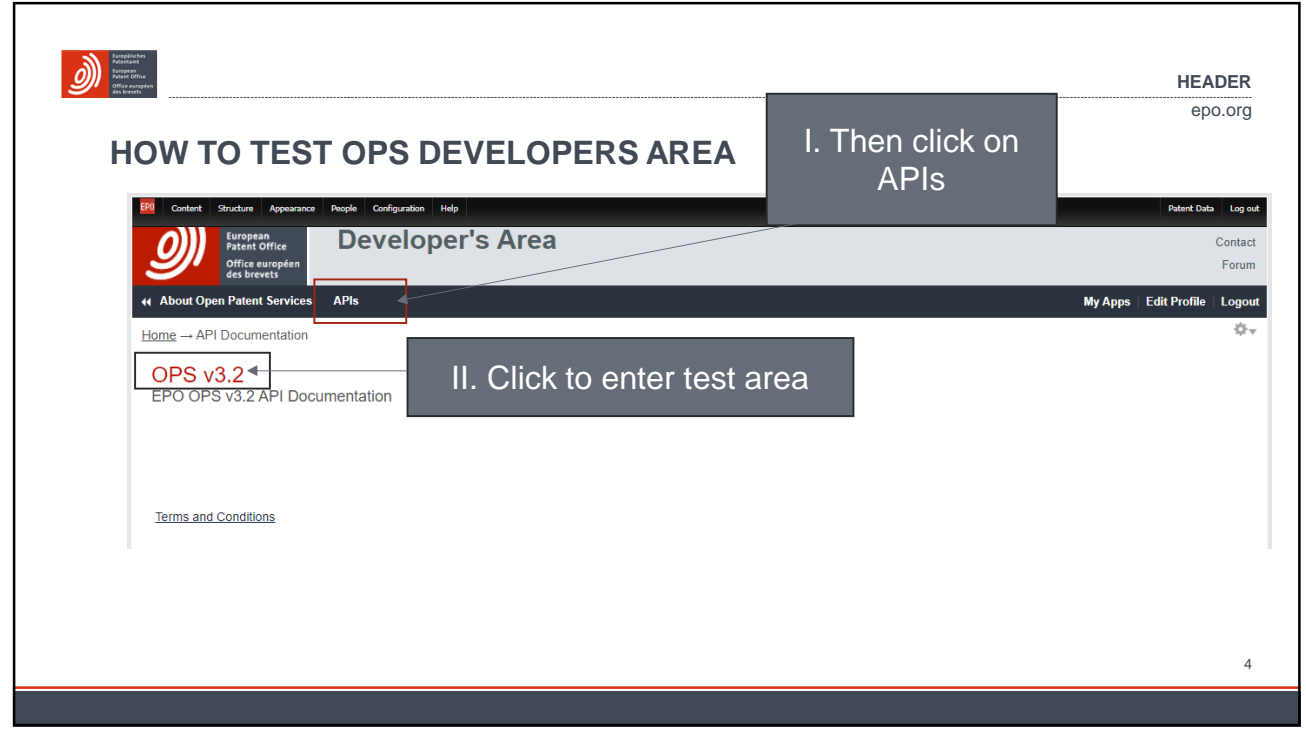

|                                                                                   | 189 Context Structure Appearance Regio Configuration Help                                | Petert Deta Log out             |                        |
|-----------------------------------------------------------------------------------|------------------------------------------------------------------------------------------|---------------------------------|------------------------|
| Europaine<br>Recollections<br>European<br>European<br>European<br>Office européen | Developer's Area                                                                         | Contact<br>Forum                |                        |
| des brevets                                                                       | er About Open Patent Services APIs                                                       | My Apps   Edit Profile   Logout | epo.org                |
|                                                                                   | Home OPS v3.2                                                                            |                                 |                        |
|                                                                                   | OPS v3.2                                                                                 |                                 |                        |
|                                                                                   | EPO OPS v3.2 API Documentation                                                           |                                 |                        |
|                                                                                   | Open Patent Services API 🤷 🚥                                                             |                                 |                        |
|                                                                                   | https://ops.epo.org/3.2/rest-services v                                                  | Authorize                       |                        |
|                                                                                   | Published                                                                                | ^                               |                        |
|                                                                                   | GET /published-data/search Bibliographic data search service                             | â 🗸                             |                        |
|                                                                                   | GET /published-data/search/{constituent} Bibliographic data search service               | â V                             | 1. Click to enter      |
|                                                                                   | GET /published-data/{type}/{format}/{number}/biblio Bibliographic data retrieval service | <b>a</b> ~                      | Swagger of the service |
|                                                                                   | POST /published-data/{type}/{format}/biblio Bibliographic data retrieval service         | <b>≙</b> ∨                      | you want to test       |
|                                                                                   | GET /published-data/{type}//format//number//abstract Publications abstract service       | <b>≙</b> ∨                      | you want to toot       |
|                                                                                   | POST /published-data/{type}/{format}/abstract Publications abstract service              | ≙ ∨                             |                        |
|                                                                                   | GET /published-data/{type}/{format}/{number}/full-cycle Publications full cycle service  | â v                             |                        |
|                                                                                   | POST /published-data/{type}//format}/full-cycle Publications full cycle service          |                                 |                        |
|                                                                                   | GET /published-data/{type}/{format}/{number}/fulltext Fullest inquiry service            | â V                             | 5                      |
|                                                                                   |                                                                                          |                                 |                        |

| Automotion to Automation to Automation to Au | er Alvor Open Patent Services APIs<br>Home – OPS v3 2                                                                                                    | MyApps Edit Profile Logout | HEADER                                                           |
|----------------------------------------------------------------------------------------------------|----------------------------------------------------------------------------------------------------|----------------------------|------------------------------------------------------------------|
|                                                                                                    | View Outline Track<br>OPS v3.2<br>EPO OPS v3.2 API Documentation<br>Open Patent Services API 20 2050                                                           |                            | epo.org                                                          |
|                                                                                                    | https://gna.epa.org/1.2/test-services •   Published •   Beliographic data search service •   Parameters •   Rance Besolgname   Bane of demonth were reported • | Authorize                  | 3. After you enter a<br>query and change<br>Range, click "Try It |
| 2. Enter your<br>query, of just<br>test with the<br>example                                                                                                    | Sector     Description       Code     Description                                                                                                    | Linka                      | Out<br>6                                                         |
|                                                                                                    |                                                                                                    |                            |                                                                  |

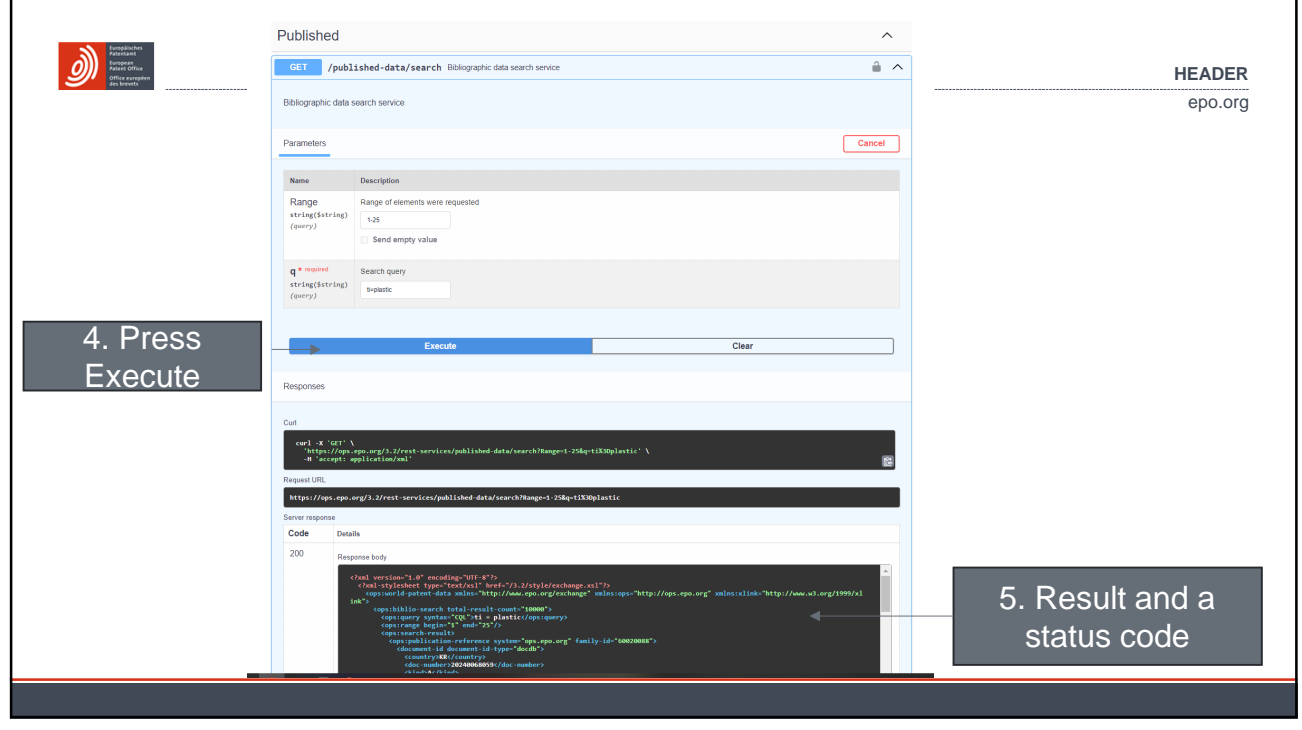

| Tatasliubra                                                                |                            |                                                                                    |                           |          |
|----------------------------------------------------------------------------|----------------------------|------------------------------------------------------------------------------------|---------------------------|----------|
| Averiant<br>Suropan<br>Sure Office<br>Office exception<br>Office exception |                            |                                                                                    |                           | HEADER   |
|                                                                            |                            |                                                                                    |                           | epo.org  |
| For any questions                                                          | s please contact OPS tea   | via the form linked to this w                                                      | vebiste:                  |          |
|                                                                            |                            |                                                                                    |                           |          |
| https://www.epo.c                                                          | org/en/searching-for-pater | s/data/web-services/ops                                                            |                           |          |
|                                                                            |                            |                                                                                    |                           |          |
|                                                                            |                            | Enquiry                                                                            | Personal data             | Complete |
|                                                                            | Contact                    | Contact us<br>This contact form has no legal validity in proceedings under the EPC | C or PCT. Read disclaimer |          |
|                                                                            | → Contact us               | Topic •                                                                            |                           |          |
|                                                                            |                            | Subject -                                                                          | ×                         |          |
|                                                                            | _                          | Open Patent Services (OPS) / web services / API                                    | *                         |          |
|                                                                            |                            | Enquiry number (2)                                                                 |                           |          |
|                                                                            |                            | Your reference                                                                     |                           |          |
|                                                                            |                            | Your enquiry -                                                                     |                           |          |
|                                                                            |                            |                                                                                    |                           |          |
|                                                                            |                            |                                                                                    |                           | A        |
|                                                                            |                            | 1 Select file 😡                                                                    |                           |          |
|                                                                            |                            | Your preferred language for reply -                                                |                           |          |
|                                                                            |                            |                                                                                    |                           |          |
|                                                                            |                            |                                                                                    | line cos                  | -        |
|                                                                            |                            |                                                                                    |                           |          |
|                                                                            |                            |                                                                                    |                           | 8        |
|                                                                            |                            |                                                                                    |                           |          |
|                                                                            |                            | 2017.<br>                                                                          |                           |          |